# NetBeans 6.5.1, GlassFish v 2.1, Web Space Server 10 Patient Lookup Portlet with a Google Map, Route and Directions

Michael.Czapski@sun.com July 2009

## **Table of Contents**

| Abstract                                       |                                       |
|------------------------------------------------|---------------------------------------|
| Introduction                                   | 1                                     |
| Prerequisites                                  | 4                                     |
| Copy Patient Lookup Project                    | 4                                     |
| Add Google Route Map and Directions components | 8                                     |
| Summary                                        |                                       |
| References                                     |                                       |
|                                                | · · · · · · · · · · · · · · · · · · · |

### Abstract

In this walkthrough I will add a Google Map showing a Route between patient's home address location and the location of the facility of record, as well as directions to follow along this route, to the Visual Web JSF Portlet developed in "Patient Lookup Visual Web JSF Portlet with a nicer looking Google

Map", at http://blogs.sun.com/javacapsfieldtech/entry/patient\_lookup\_visual\_web\_jsf.

### Introduction

The business idea behind the functionality developed in this walkthrough is that patients are looked after in various healthcare facilities. Healthcare workers need to lookup patient details such as their identifier, gender, birth date or address. A relational database holds patient details as well as other information of relevance such as descriptions of various coded values. Patient details are available through a web service. Facility list and details, used to narrow down the search for patients to a specific facility, are available through a web service. These web services will be used to construct the Portlet that will allow patient search and a display of patient details with display a Google Map, centered at patient's address, if one is available and is valid for the purpose of mapping. The protlet will also have a map showing the route alomng which to travel between patient's home location and the location of the facility of record, and directions to follow to get there. This Portlet will be deployed to the Sun FOSS Web Space Server 10 Portal.

The previous document [12], walked through development and deployment of the Patient Lookup Portlet with a better looking Google Map centered at the location identified by patient address, if any. In this document I will add to the Patient Lookup Portlet developed in [12] another map showing the route between patient's location and that of the facility of record as well as the directions to follow along that route.

Other documents in this series, see pre-requisites, walked the reader through the process of implementing GlassFish ESB v2.1-based web services which return facility list and facility details as well as patient details.

To give you some idea of what we will get at the end of the process here are screenshots of the completed portlet running out of the Web Space Server Portal.

| Patient Lookup Ro | ute                  |   |        |
|-------------------|----------------------|---|--------|
| Choose Facility   | A RED MEDICAL CENTRE | • | Lookup |
| Enter Local ID *  | 0439334              |   | 4m     |
|                   |                      |   |        |

| Patient Lookup Route | •                           | $\odot \ominus \ominus \odot$ |
|----------------------|-----------------------------|-------------------------------|
| Directions           | Route Map                   | Search                        |
| Facility             | A RED MEDICAL CENTRE (ARMC) |                               |
| Local ID             | 0439334                     |                               |
| Patient Name         | ANNE-MARIE POHL             |                               |
| Gender               | FEMALE (F)                  |                               |
| Race                 | 0                           |                               |
| Ethnic Origin        | 0                           |                               |
| Religion             | 0                           |                               |
| Language             | 0                           |                               |
| Marital Status       | 0                           |                               |
| Address              | 164 Edwin Street North      |                               |
|                      | Croydon, NSW, 2132, AU      |                               |
| Medicare Number      | 2437547403                  |                               |
| Date of Birth        | 19211013                    |                               |

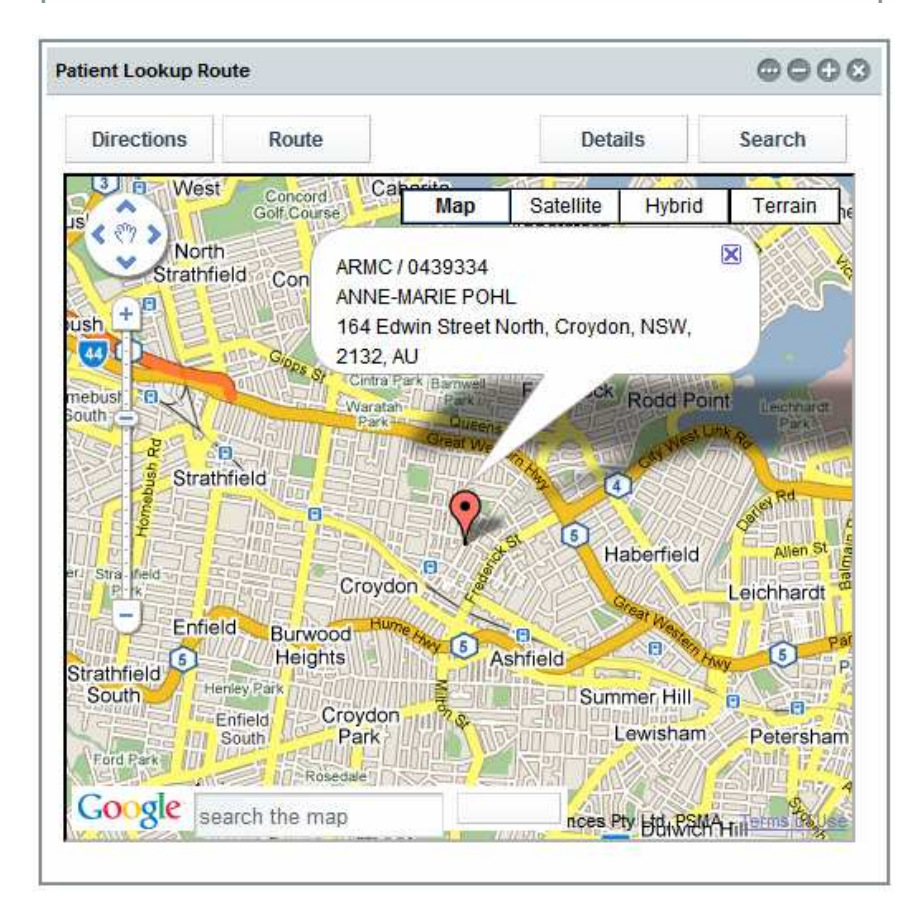

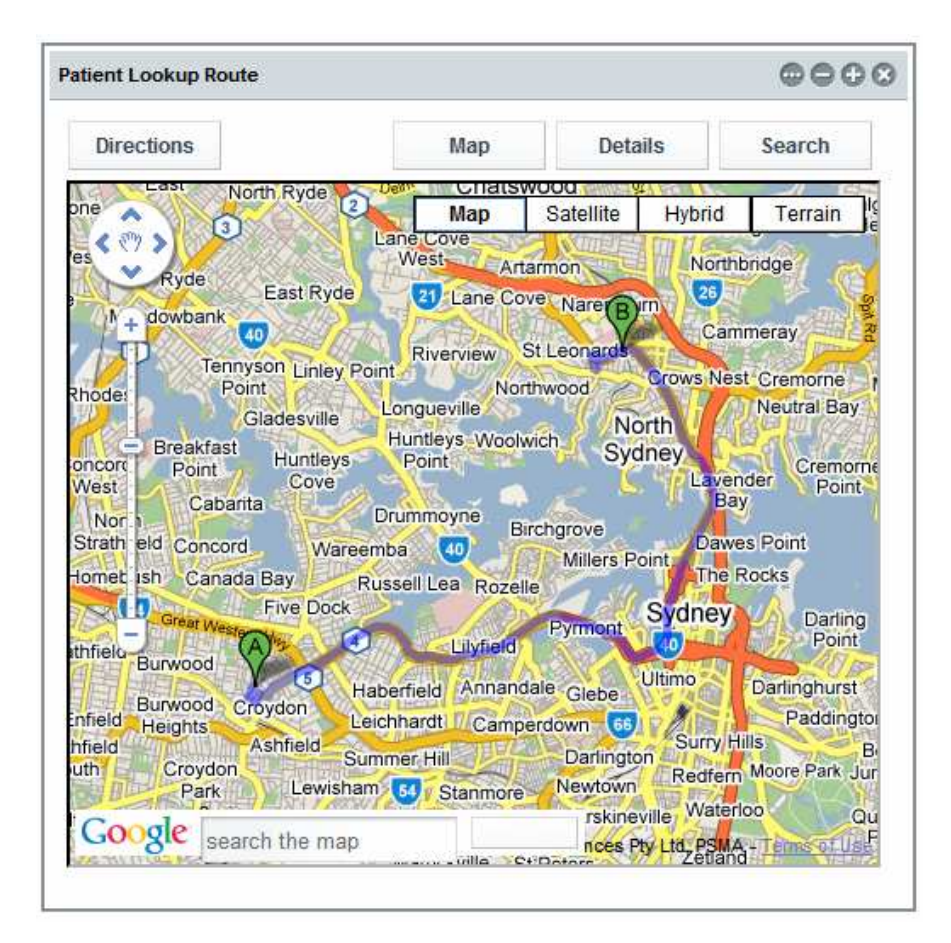

|                                     | Route                                       | Man               | Dotaile | Search |
|-------------------------------------|---------------------------------------------|-------------------|---------|--------|
|                                     | Noute                                       | map               | Details | Jearch |
| 5. Turn left                        | at Frederick St                             |                   |         | 0.9 km |
| 6. Continue                         | on Wattle St                                |                   |         | 0.7 km |
| 7. Continue                         | on Dobroyd Pde                              |                   |         | 1.4 km |
| 8. Continue                         | on City West Link Rd                        |                   |         | 2.9 km |
| 9. Continue                         | on Victoria Rd                              |                   |         | 0.5 km |
| 10. Continue                        | on Western Dstr                             |                   |         | 3.8 km |
| 11. Continue                        | on Bradfield Hwy                            |                   |         | 2.0 km |
| 12. Slight lef                      | t at Pacific Hwy                            |                   |         | 3.3 km |
| 13. Turn left                       | at Anglo Rd                                 |                   |         | 0.3 km |
| <u>14</u> . Turn righ               | nt at Greenwich Rd                          |                   |         | 0.3 km |
| <u>15</u> . Turn righ               | nt to stay on Greenwich                     | Rd                |         | 12 m   |
| <u>16</u> . Turn righ<br>Destinatio | nt at Pacific Hwy<br>on will be on the left |                   |         | 0.6 km |
| B 53 Pa                             | acific Hwy, St Leonards N                   | ISW 2065, Austral | lia     |        |

Note that this walkthrough builds on the Patient Lookup Portlet with a nicer looking Google Map, built previously, and deals exclusively with Visual Web JSF portlet-related technologies, Java Script and Google Maps API.

## Prerequisites

To work through this material certain pre-requisites have to be met.

It is assumed that:

- MySQL RDBMS is installed and available, as discussed in [1]
- GlassFish ESB v2.1 is installed, as discussed in [2]
- Sun Web Space Server Portal is installed, as discussed in [3]
- Web Space Server is configured as discussed in [4]
- Facility Service Web Service is implemented and deployed, as discussed in [5]
- Patient Service Web Service is implemented and deployed, as discussed in [6]
- Patient Lookup Portlet with basic Google Map has been developed and tested [11]
- Patient Lookup Visual Web JSF Portlet with a nicer looking Google Map has been deployed and tested [12]

Unless these pre-requisites are met, you will not be able to complete this walkthrough.

## **Copy Patient Lookup Project**

This document assumes that the Patient Lookup with a nicer looking Google Map Portlet, developed in [12], is available for cloning.

To save the effort we will copy the project PatientLookupGooMapBetterVWJSFP [12] and use it as the basis for elaboration.

Right-click the name of the project and choose Copy. Name the new project PatientLookupGooRouteVWJSFP and click the Copy button. Right-click the name of the new project and choose "Set as Main Project".

Expand the project's Web Pages folder, right-click on the PatientLookupGooMapBetter.jsp page and choose Refactor -> Rename. Change the name to PatientLookupGooRoute, check the "Apply Rename on Comments" and click the "Refactor" button.

Note that the portlet backing class was also renamed.

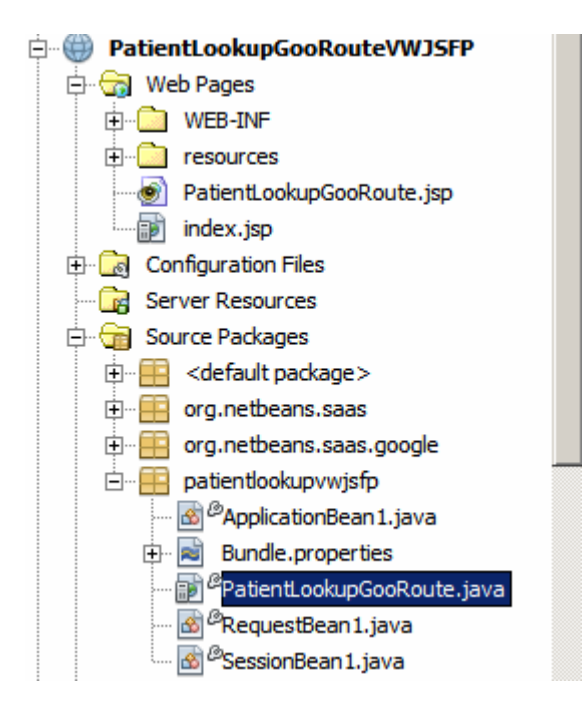

Alas, there are a few configuration files which must be manually modified.

Expand the "Configuration Files" folder.

Open the liferay-display.xml and update portlet name and id.

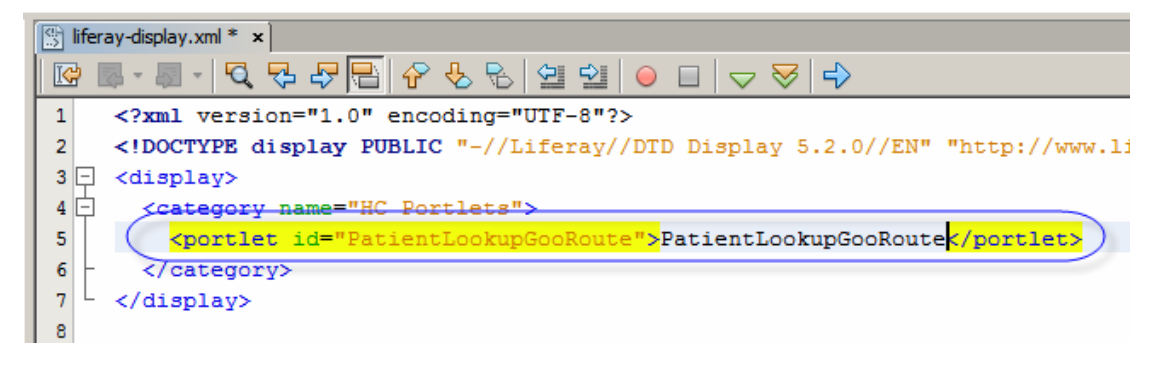

Open liferay-portlet.xml and update portlet-name.

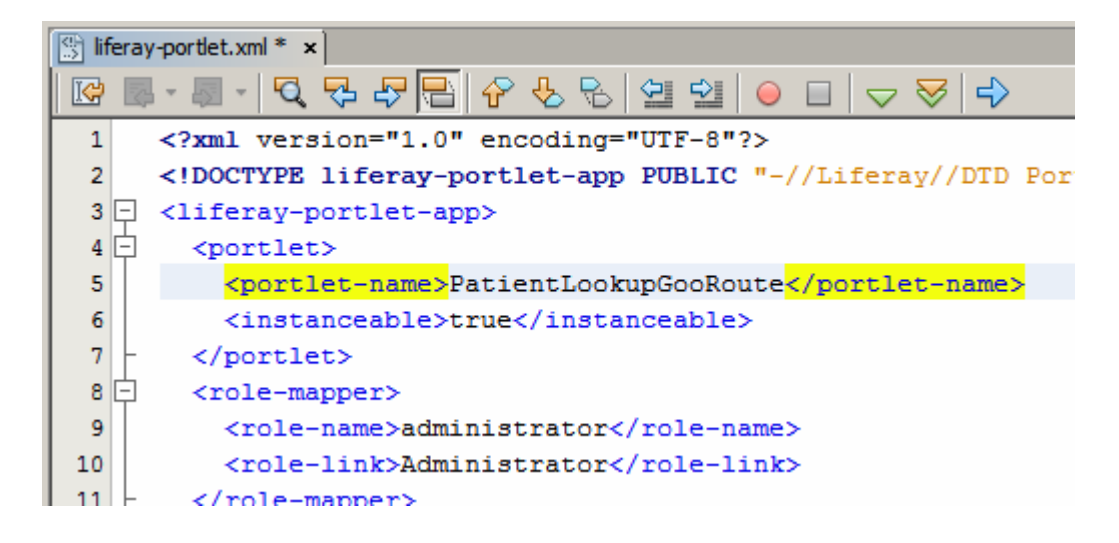

Open portlet.xml and update description, portlet-name, display-name, title and shorttitle. Of these only the portlet-name and init-param -> value are critical.

| portlet.xml                                                                                            | * x                                                                      |
|----------------------------------------------------------------------------------------------------|--------------------------------------------------------------------------|
| 🕼 🖪 - 8                                                                                                | I- Q 및 무 〒                                                               |
| 1 x</th <th>ml version='1.0' encoding='UTF-8' ?&gt;</th>                                               | ml version='1.0' encoding='UTF-8' ?>                                     |
| 2 🖓 <po< th=""><th>rtlet-app xmlns='http://java.sun.com/xml/ns/portlet/portlet-app_2_0.xsd'</th></po<> | rtlet-app xmlns='http://java.sun.com/xml/ns/portlet/portlet-app_2_0.xsd' |
| 3 🗇                                                                                                    | <pre><portlet></portlet></pre>                                           |
| 4                                                                                                    | <description>Patient Lookup Route</description>                          |
| 5                                                                                                    | <pre><portlet-name>PatientLookupGooRoute</portlet-name></pre>            |
| 6                                                                                                    | <pre><display-name>Patient Lookup Route</display-name></pre>             |
| 7                                                                                                    | <portlet-class>com.sun.faces.portlet.FacesPortlet</portlet-class>        |
| 8 🛱                                                                                                    | <init-param></init-param>                                                |
| 9                                                                                                    | <pre><description>Portlet Init View Page</description></pre>             |
| 10                                                                                                    | <pre><name>com.sun.faces.portlet.INIT_VIEW</name></pre>                  |
| 11                                                                                                    | <pre>/PatientLookupGooRoute.jsp )</pre>                                  |
| 12 -                                                                                                   |                                                                          |
| 13                                                                                                    | <expiration-cache>0</expiration-cache>                                   |
| 14 🛱                                                                                                   | <supports></supports>                                                    |
| 15                                                                                                    | <mime-type>text/html</mime-type>                                         |
| 16                                                                                                    | <portlet-mode>VIEW</portlet-mode>                                        |
| 17 -                                                                                                   |                                                                          |
| 18                                                                                                    | <supported-locale>en</supported-locale>                                  |
| 19                                                                                                    | <resource-bundle>messages</resource-bundle>                              |
| 20 日                                                                                                   | <portlet-info></portlet-info>                                            |
| 21                                                                                                    | <pre><title>Patient Lookup Route</title></pre>                           |
| 22                                                                                                    | <pre>Patient Lookup Route</pre>                                          |
| 23 -                                                                                                   |                                                                          |
| 24 -                                                                                                   |                                                                          |
| 25 - <td>ortlet-app<mark>&gt;</mark></td>                                                              | ortlet-app <mark>&gt;</mark>                                             |

Once done, deploy the portlet and exercise it in the browser to make sure it still functions.

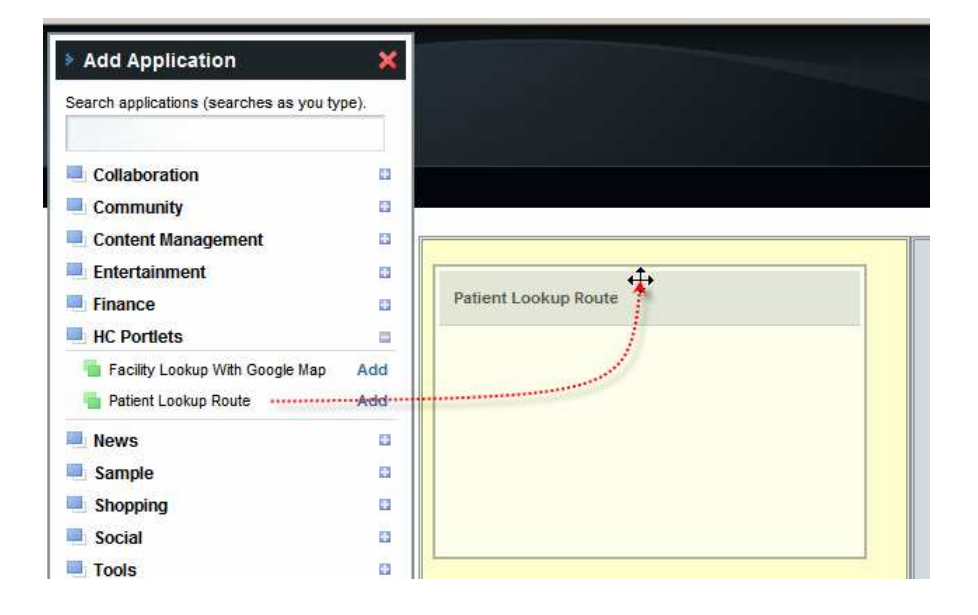

| SU<br>microsyst                     | <b>N</b><br>ems           |        |
|-------------------------------------|---------------------------|--------|
| Welcome                             | HC Portiet                |        |
| Patient Lookup Ro                   | ute                       | 0000   |
| Choose Facility<br>Enter Local ID * | SYDNEY TECHNICAL HOSPITAL | Lookup |

| Patient Lookup Route | )                               | $\bigcirc \bigcirc \ominus \ominus \oslash$ |
|----------------------|---------------------------------|---------------------------------------------|
|                      | Мар                             | Search                                      |
| Facility             | SYDNEY TECHNICAL HOSPITAL (STC) |                                             |
| Local ID             | 100000                          |                                             |
| Patient Name         | JULIUS CAESAR EMP               |                                             |
| Gender               | MALE (M)                        |                                             |
| Race                 | 0                               |                                             |
| Ethnic Origin        | 0                               |                                             |
| Religion             | 0                               |                                             |
| Language             | 0                               |                                             |
| Marital Status       | 0                               |                                             |
| Address              | Foro Romano                     |                                             |
|                      | ROME, , , it                    |                                             |
| Medicare Number      |                                 |                                             |
| Date of Birth        | -1000713                        |                                             |

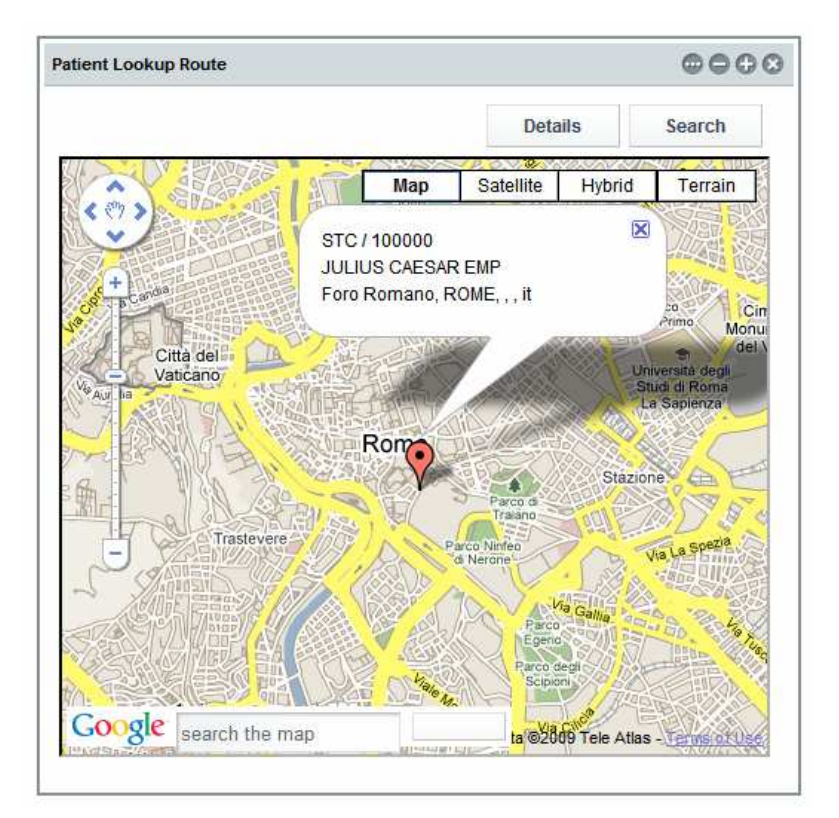

It works for me.

#### Add Google Route Map and Directions components

In [11] we developed a portlet that invokes the Google Map REST service, gratuitously provided by the NetBeans and Google teams. This service returns a HTML fragment, which includes Java Script scripts and other elements. We "injected" this HTML fragment into an outputText container of our portlet. As a consequence the HTML content, returned by the Google Map service, was rendered in the browser. During that process the Google Maps service-provided Java Script scripts executed and caused the content of the DIV element to be dynamically replaced with the Google Map. At the same time the page got authenticated with the Google Map service and a series of Google JavaScript scripts became available to be dynamically executed. In [12] we used the fact that we are authenticated and that we can execute some of the Google JavaScript scripts to get and manipulate Google Maps objects for a better looking Google map. In this document we will add another Google Map with a route between two points marked on the map, and a separate panel with directions to follow to get form the starting point to the finishing point of the route.

Open the PatientLookupGooRoute.jsp in Design mode. Drag the Woodstock Layout Panel to the canvas anywhere outside the existing layout panels.

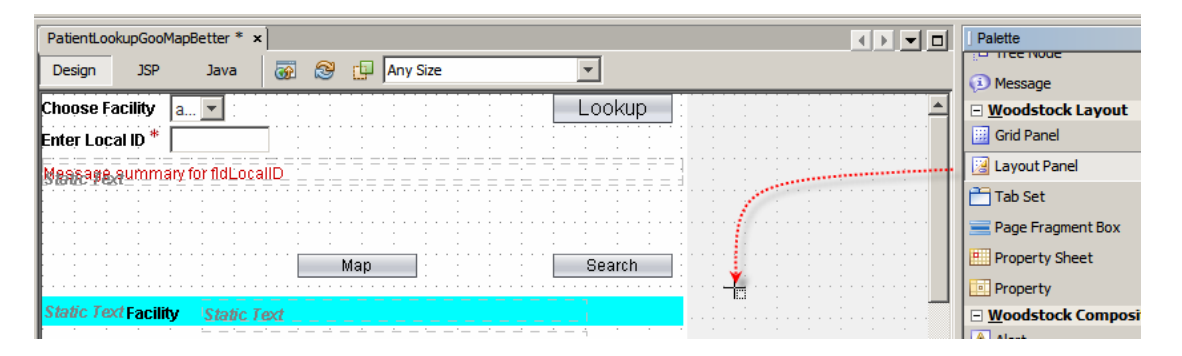

Change the id property to lpRoute, panelLayout property to "Grid Layout" and style property attributes to: font-size:12px, position: relative, height: 448px, width: 480px, left: 0px, top: 0px. Once done, the new panel will appear below all existing panels in Design View.

Right-click the panel and choose "Add Binding Attribute" so that we can manipulate visible property of the panel in the Java class.

Copy the search button from the lpView panel and paste it into the lpRoute panel. Set new buttons properties id: btnSearch03, style: font-size: 12px; left: 383px; top: 0px; position: absolute; width: 90px.

Right-click on the button and notice that the Edit Action option has the "btnSearch01\_action() Event Handler" specified. We will leave it as is since all of the search buttons should do the same thing – return the user to the Lookup panel.

Copy the Details button form the lpMapBetter panel to the lpRoute panel. Set new buttons properties id: btnView03, style: font-size: 12px; left: 287px; top: 0px; position: absolute; width: 90px.

We will create a new Google Map, using a Google JavaScript functions which give us explicit control over certain aspects of the Map's appearance and functionality. The actual map will need to be displayed in a container on the page. Let's create this

container. Switch to the JSP View tab, scroll down to the definition of the lpRoute panel and paste the following text as the first child of the structure, just above the first button, btnSearch03.

```
<h:outputText escape="false" id="Route" style="border-width: 2px;
border-style: inset; height: 400px; left: 0px; top: 35px; position:
absolute; width: 475px;"/>
```

The JSP text with the outputText pasted should look like that shown below.

| 109 | ┢  |                                                                                                    |
|-----|----|----------------------------------------------------------------------------------------------------|
| 110 |    | <pre><h:outputtext <="" binding="#{PatientLookupGooRoute.doDynScript}" escape="false" id="doDynScript" pre=""></h:outputtext></pre>                                                                                                    |
| 111 | ¢. | <pre>webuijsf:panelLayout binding="#{PatientLookupGooRoute.lpRoute}" id="lpRoute" style="font-si</pre>                                                                                                    |
| 112 |    | <pre>( <h:outputtext #{patientlookupgooroute.btnsearch01_action}"="" <="" escape="false" id="btnSearch01_action}" pre="" style="border-width: 2px; border-style: inset; h&lt;/pre&gt;&lt;/td&gt;&lt;/tr&gt;&lt;tr&gt;&lt;td&gt;113&lt;/td&gt;&lt;td&gt;¢.&lt;/td&gt;&lt;td&gt;&lt;pre&gt;&lt;webuijsf:button actionExpression="></h:outputtext></pre> |
| 114 | ┢  | <pre>style="style: font-size: 12px; left: 383px; top: 0px; position: absolute; width: 90p</pre>                                                                                                    |
| 115 | ¢. | <pre><webuijsf:button <="" actionexpression="#{PatientLookupGooRoute.btnView02_action}" id="btnView" pre=""></webuijsf:button></pre>                                                                                                    |
| 116 | ┢  | <pre>style="style: font-size: 12px; left: 287px; top: 0px; position: absolute; width: 90p</pre>                                                                                                    |
| 117 | ┢  |                                                                                                    |
| 118 | L  | //wahnijef.form                                                                                                    |

This creates a SPAN element with id of Route, placed somewhat lower then the top of the panel.

Switch to the Design mode. Inspect the hierarchy in the Navigator panel to make sure all components are ordered and nested correctly.

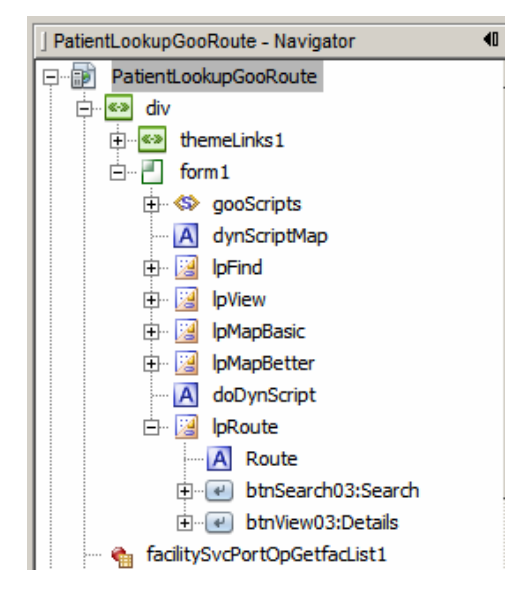

We added a new panel to contain the map with the route. Now we need to add a panel to contain the directions.

Drag a Woodstock Layout Panel component to the canvas anywhere outside the existing layout panels.

Change the id property to lpDirections, panelLayout property to "Grid Layout" and style property attributes to: font-size:12px, height: 448px; left: 0px; position: relative; width: 480px;. Once done, the new panel will appear below all existing panels in Design View.

Right-click the panel and choose "Add Binding Attribute" so that we can manipulate visible property of the panel in the Java class.

Copy the search button from the lpView panel and paste it into the lpDirections panel. Set new button's properties id: btnSearch04, style: font-size: 12px; left: 383px; top: 0px; position: absolute; width: 90px.

Right-click on the button and notice that the Edit Action option has the "btnSearch01\_action() Event Handler" specified. We will leave it as is since all of the search buttons should do the same thing – return the user to the Lookup panel.

Copy the Details button form the lpMapBetter panel to the lpDirections panel. Set new buttons properties id: btnView04, style: font-size: 12px; left: 287px; top: 0px; position: absolute; width: 90px.

We will obtain Directions using a Google JavaScript functions. The actual directions will need to be displayed in a container on the page. Let's create this container. Switch to the JSP View tab, scroll down to the definition of the lpDirections panel and paste the following text as the first child of the structure, just above the first button, btnSearch04.

<h:outputText escape="false" id="Directions" style="border-width: 2px; border-style: inset; height: 400px; left: 0px; top: 35px; position: absolute; width: 475px; overflow: auto;"/>

The JSP text with the outputText pasted should look like that shown below.

| 118 | 白   | <pre><webuijsf:panellayout #{patientlookupgooroute.btnsearch01_action}"="" <="" binding="#{PatientLookupGooRoute.lpDirections}" id="btnSearch04" pre="" style="height: 448px;&lt;/pre&gt;&lt;/th&gt;&lt;/tr&gt;&lt;tr&gt;&lt;th&gt;119&lt;/th&gt;&lt;th&gt;&lt;/th&gt;&lt;th&gt;&lt;pre&gt;&lt;/th&gt;&lt;/tr&gt;&lt;tr&gt;&lt;th&gt;120&lt;/th&gt;&lt;th&gt;白&lt;/th&gt;&lt;th&gt;&lt;pre&gt;&lt;webuijsf:button actionExpression="></webuijsf:panellayout></pre> |
|-----|-----|----------------------------------------------------------------------------------------------------|
| 121 |     | style="font-size: 12px; left: 383px; top: 0px; position: absolute; width: 90px" text="Search"/>                                                                                                    |
| 122 | 白   | <pre><webuijsf:button <="" actionexpression="#{PatientLookupGooRoute.btnView02_action}" id="btnView04" pre=""></webuijsf:button></pre>                                                                                                    |
| 123 | I-  | <pre>style="font-size: 12px; left: 287px; top: 0px; position: absolute; width: 90px" text="Details"/&gt;</pre>                                                                                                    |
| 124 | ŀŀ  |                                                                                                    |
| 125 | IL. | hai ist forma                                                                                                    |

This creates a SPAN element with id of Directions, placed somewhat lower then the top of the panel. Switch to the Design mode. nspect the hierarchy in the Navigator panel to make sure all components are ordered and nested correctly.

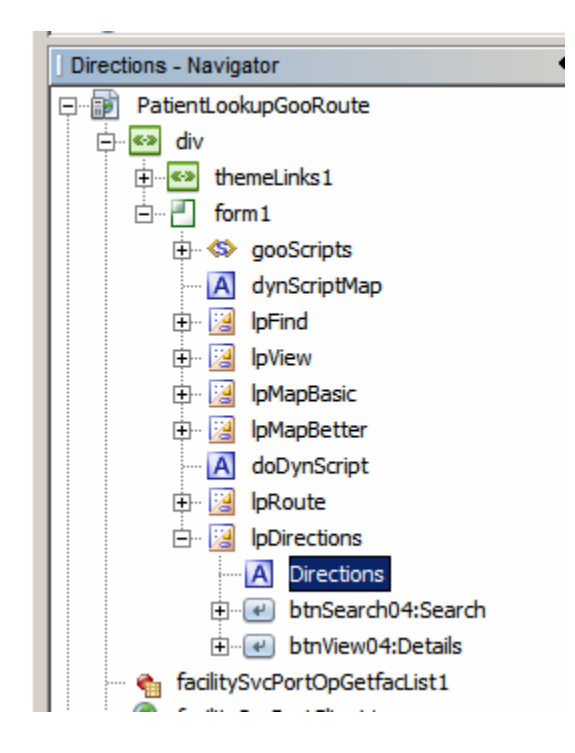

Now we are ready to add some code to get the Google Map with the Route and the Directions.

The production of the route map and directions will be accomplished by a JavaScript script.

Switch to the JSP View mode and scroll to the bottom of the existing JavaScript script. Insert the following text before the </webuijsf:script> tag.

```
function doDirections(vFromAddress, vToAddress) {
   var vRouteID = "";
   var vDirectionsID = "";
   var vObj = document.getElementsByTagName('SPAN');
   for (var i = 0; i < vObj.length; i++) {
          if (vObj[i].id.lastIndexOf(":Route") > 0) {
                 vRouteID = vObj[i].id;
          }
          if (vObj[i].id.lastIndexOf(":Directions") > 0) {
                 vDirectionsID = vObj[i].id;
          }
   }
 if (GBrowserIsCompatible()) {
   var map = new GMap2(document.getElementById(vRouteID));
   map.setUIToDefault();
   map.enableGoogleBar();
   var gdir
       = new GDirections(map, document.getElementById(vDirectionsID));
   gdir.load("from: " + vFromAddress + " to: "
                 + vToAddress,{ "locale": "en_GB", "getSteps":true});
 }
}
```

The relevant fragment of the JSP should look like this:

| );<br>man setUIToDefault().                                                         |                      |
|-------------------------------------------------------------------------------------|----------------------|
|                                                                                     |                      |
| <pre>hap.enableGooglebar(); }</pre>                                                 |                      |
| function doDirections(vFromAddress, vToAddress) {                                   |                      |
| <pre>var vRouteID = "";</pre>                                                       |                      |
| <pre>var vDirectionsID = "";</pre>                                                  |                      |
| <pre>var vObj = document.getElementsByTagName('SPAN');</pre>                        |                      |
| <pre>for (var i = 0; i &lt; vObj.length; i++) {</pre>                               |                      |
| <pre>if (vObj[i].id.lastIndexOf(":Route") &gt; 0) {</pre>                           |                      |
| vRouteID = vObj[i].id;                                                              |                      |
| 1                                                                                   |                      |
| <pre>if (vObj[i].id.lastIndexOf(":Directions") &gt; 0) {</pre>                      |                      |
| <pre>vDirectionsID = vObj[i].id;</pre>                                              |                      |
| 3                                                                                   |                      |
| }                                                                                   |                      |
|                                                                                     |                      |
| if (GBrowserIsCompatible()) {                                                       |                      |
| <pre>var map = new GMap2(document.getElementById(vRouteID));</pre>                  |                      |
| <pre>map.setUIToDefault();</pre>                                                    |                      |
| <pre>map.enableGoogleBar();</pre>                                                   |                      |
| <pre>var gdir = new GDirections(map, document.getElementById(vDirectionsID));</pre> |                      |
| gdir.load("from: " + vFromAddress + " to: " + vToAddress,{ "locale": "en_G          | B", "getSteps":true} |
|                                                                                     |                      |
|                                                                                     |                      |
| /webmitef.equints                                                                   | -                    |
| <pre></pre>                                                                         | n}" escane="false" i |
|                                                                                     | indlu id_uleTiedu at |

Notice the following, in the script:

- 1. This JavaScript script defines, but does not execute, the function doDirections(vFromAddress, vToAddress), which accepts two parameters, the patient address formatted in a way acceptable to th Google Map API and the facility address formatted in a way acceptable to th Google Map API.
- The first for loop inspects all SPAN elements in the Document Object Model, looking for one whose name ends with :Route, and one whose name ends in :Directions, saving the IDs of these container elements as a variable values for use later
- Create a new GMap2 object, passing the ID of the container element into which to inject the map markup -<u>http://code.google.com/apis/maps/documentation/reference.html</u>
- 4. Change the appearance of the map controls by setting UI to defaults
- 5. Add Google Search control to the map
- 6. Get directions between patient's address and facility address and overly the map with the route between the two points

Items 3-6 in the list above are strictly Google Map API-related.

We will need to inject more JavaScript code at runtime to invoke this function and pass it appropriate parameters. To do this we need to add another outputText element to the page, immediately below the script block we just added.

Insert the following text just below the </webuijsf:script> tag.

```
<h:outputText escape="false" id="dynScriptRoute" style="visibility: hidden"/>
```

| 64   |                                                                                                    |
|------|----------------------------------------------------------------------------------------------------|
| 65   |                                                                                                    |
| 66   | <pre>(<h:outputtext escape="false" id="dynScriptRoute" style="visibility: hidden"></h:outputtext>)</pre>        |
| ×    | <pre>&lt;h:outputText binding="#{PatientLookupGooRoute.dynScriptMap}" escape="false" id="dyns&lt;/pre&gt;</pre> |
| 68 - | <pre></pre> webuijsf:panelLayout binding="#{PatientLookupGooRoute.lpFind}" id="lpFind" style="he                |
| 69   | <pre>&lt;webuijsf:label id="label1" style="font-size: 12px; left: 0px; top: 0px; position&lt;/pre&gt;</pre>     |

Switch to Design View, expand the document elements hierarchy in the Navigator pane, right-click the dynScriptRoute outputText and choose "Add Binding Attribute".

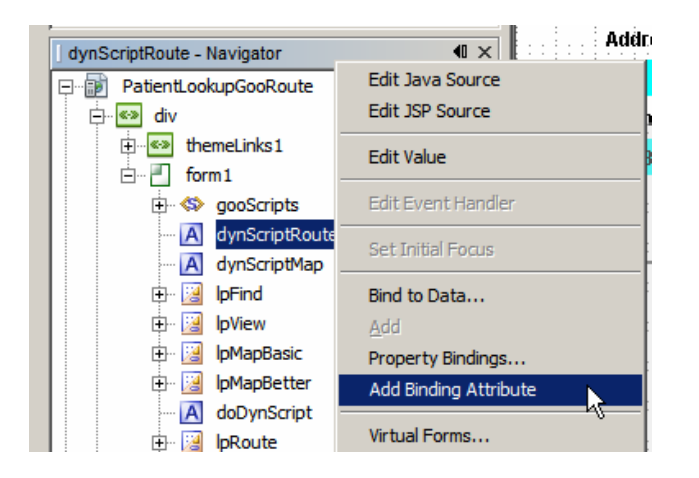

The outputText we just added will be populated with a JavaScript function invocation, to which we will pass patient address and facility address. It is necessary to do this as the values of the two parameters will change from patient to patient therefore can not be hardcoded in the JSP.

The Details/View panel has a button, Map, which allows the user to switch to the Map panel. We now have two more panels, the Route panel and the Directions panel. We need to add two more buttons, Route and Directions to all relevant panels – IpView, IpMap, IpRoute and IpDirections, so that the user can switch between panels. Each panel will be "missing" the button that would switch to it if clicked in another panel, much as we have done for the View and Map panels. The Map panel does not have the Map button and the View panel does not have the Details button.

Let's drag a new Button Woodstock component to the lpView panel and set button properties to: is: btnDirections01, style: left: 0px; top: 0px; position: absolute; width: 90px, text: Directions. Right-click the button and choose "Add Binding Attribute". Right-click the button and choose "Edit action Event Handler". This will switch NetBeans to Java View with a skeleton of the btnDirections01\_action() method displayed. We will fill in the skeleton later. For now switch back to the Design View.

Copy btnDirections01 button and paste it into lpMapBetter panel. Set the properties to: id: btnDirections05, style: left: 0px; top: 0px; position: absolute; width: 90px. Right-click the button and choose "Add Binding Attribute".

Copy the lpView -> btnDirections01 button and paste it into the lpRoute panel. Set properties: id: btnDirections03, style: left: 0px; top: 0px; position: absolute; width: 90px. Right-click the button and choose "Add Binding Attribute".

We have a Directions button in all panels except the search panel and the directions panel itself.

Let's now add a Route button to panels lpView, lpMapBetter and lpDirections, leaving out the search panel and the route panel.

Let's drag a new Button Woodstock component to the lpView panel and set button properties to: id: btnRoute01, style: left: 95px; top: 0px; position: absolute; width: 90px, text: Route. Right-click the button and choose "Add Binding Attribute". Right-click the button and choose "Edit action Event Handler". This will switch NetBeans to Java View with a skeleton of the btnRoute01\_action() method displayed. We will fill in the skeleton later. For now switch back to the Design View.

Copy btnRoute01 button and paste it into lpMapBetter panel. Set the properties to: id: btnRoute05, style: left: 95px; top: 0px; position: absolute; width: 90px. Right-click the button and choose "Add Binding Attribute".

Copy the lpView -> btnRoute01 button and paste it into the lpDirections panel. Set properties: id: btnDirections04, style: left: 95px; top: 0px; position: absolute; width: 90px. Right-click the button and choose "Add Binding Attribute".

We have a Route button in all panels except the search panel and the route panel itself.

To complete adding visual components we need to add the Map button to the two new panels.

Copy the lpView -> btnMap01 button and paste it into the lpRoute panel. Set properties: id: lpMap03, style: left: 191px; top: 0px; position: absolute; width: 90px. Right-click the button and choose "Add Binding Attribute".

Copy the lpView -> btnMap01 button and paste it into the lpDirections panel. Set properties: id: lpMap04, style: left: 191px; top: 0px; position: absolute; width: 90px. Right-click the button and choose "Add Binding Attribute".

To ensure the components are correctly nested inspect the Navigator panel The outputText doSynScript must be the last child of the form form1.

| doDynScript - Navigator         | × |
|---------------------------------|---|
| 🖃 🗊 PatientLookupGooRoute       | • |
| i div                           |   |
| 🕀 🐨 themeLinks1                 |   |
| 🖻 📶 form 1                      |   |
| 🕀 🆘 gooScripts                  |   |
| 🖪 dynScriptRoute                |   |
| 🖪 dynScriptMap                  |   |
| 🕀 🔛 IpFind                      |   |
| 🕀 🔛 IpView                      |   |
| 🕀 🔡 lpMapBasic                  |   |
| 🕀 🔡 lpMapBetter                 |   |
| 🗇 📴 lpRoute                     |   |
| A Route                         |   |
| ti€ btnSearch03:Search          |   |
| ti€ btnView03:Details           |   |
| tr⊡e btnDirections03:Directions |   |
| ⊡… e btnMap03:Map               |   |
| 🗇 🔡 IpDirections                |   |
| Directions                      |   |
|                                 |   |
| trView04:Details                |   |
| time btnRoute04:Route           |   |
| ±€ btnMapU4:Map                 |   |
| for the Court on Contend into 1 |   |

In the original portlet we are testing to see if patient address is available. If it is not we hide the Map button in the View / Details panel. If we can not display a map with patient's location then we can not display the route or directions either – we must hide them as well. This is why we added binding attributes to the Route and Directions buttons. Furthermore, even if patient's address is available it does not necessarily mean that facility address is available. Both are needed to obtain a route and directions. So if the facility address is not available we must hide the Route and Directions buttons in the IpView and IpMapBetter panels, so as to prevent a user from switching to these panels.

Let's now add Java code to manipulate dynamic objects at runtime, including executing JavaScript scripts to dynamically modify page components.

Switch to Java mode and scroll to the prerender() method. Add statements setting visibility property of the panel lpRoute and lp Directions to false.

```
0
          @Override
482 🗆
          public void prerender() {
              log("===>>> prerender");
483
484
              init();
485
486
              FacListReq flReq = new FacListReq();
487
              flReg.setDummyString("DummyString");
488
               facilitySvcPortOpGetfacList1.setMsgFacListReq(flReq);
489
490
              lpFind.setVisible(true);
491
              lpView.setVisible(false);
492
              lpMapBetter.setVisible(false);
493
              lpRoute.setVisible(false);
               lpDirections.setVisible(false);
494
               stMsgLocalID.setVisible(false);
495
496
          }
```

Scroll to the location in the btnLookup\_action() method where panel visibility is set and add statements that set the visibility of panels lpRoute and lpDirectins to false. When the lookup button is clicked we will either get redirected to the View panel or will remain on the Lookup panel.

```
616
617
      // have data, set to display details
618
      11
619
               lpFind.setVisible(false);
                                                      T
620
               lpView.setVisible(true);
               lpMapBetter.setVisible(false);
621
622
               lpRoute.setVisible(!blHaveRecord);
623
               lpDirections.setVisible(!blHaveRecord);
624
625
      // additional map
c ......
```

Scroll down to the btnSearch01\_action() method and add statements that set the visibility of panels lpRoute and lpDirectins to false.

| 664 | public String btnSearch01_action() {                  |
|-----|-------------------------------------------------------|
| 665 | <pre>log("===&gt;&gt;&gt; btnSearch01_action");</pre> |
| 666 | <pre>lpFind.setVisible(true);</pre>                   |
| 667 | <pre>lpView.setVisible(false);</pre>                  |
| 668 | <pre>lpMapBetter.setVisible(false);</pre>             |
| 669 | <pre>lpRoute.setVisible(false);</pre>                 |
| 670 | lpDirections.setVisible(false);                       |
| 671 | <pre>fldLocalID.setValue("");</pre>                   |
| 672 | return null;                                          |
| 673 | L }                                                   |

Repeat the process for method btnView02\_action().

| 683 | public String btnView02_action() {                  |
|-----|-----------------------------------------------------|
| 684 | <pre>log("===&gt;&gt;&gt; btnView02_action");</pre> |
| 685 | <pre>lpFind.setVisible(false);</pre>                |
| 686 | <pre>lpView.setVisible(true);</pre>                 |
| 687 | <pre>lpMapBetter.setVisible(false);</pre>           |
| 688 | lpRoute.setVisible(false);                          |
| 689 | lpDirections.setVisible(false);                     |
| 690 | return null;                                        |
| 691 | L }                                                 |

Repeat the process for the method btnMap01\_action().

| 675 | public String btnMap01_action() {                  |
|-----|----------------------------------------------------|
| 676 | <pre>log("===&gt;&gt;&gt; btnMap01_action");</pre> |
| 677 | <pre>lpFind.setVisible(false);</pre>               |
| 678 | <pre>lpView.setVisible(false);</pre>               |
| 679 | <pre>lpMapBetter.setVisible(true);</pre>           |
| 680 | <pre>lpRoute.setVisible(false);</pre>              |
| 681 | <pre>lpDirections.setVisible(false); /</pre>       |
| 682 | return null;                                       |
| 683 | L }                                                |

Fill in skeleton btnRoute01\_action method body with the following code:

| 704 | <pre>public String btnRoute01_action() {</pre> |
|-----|------------------------------------------------|
| 705 | <pre>lpFind.setVisible(false);</pre>           |
| 706 | <pre>lpView.setVisible(false);</pre>           |
| 707 | <pre>lpMapBetter.setVisible(false);</pre>      |
| 708 | <pre>lpRoute.setVisible(true);</pre>           |
| 709 | lpDirections.setVisible(false);                |
| 710 | return null;                                   |
| 711 | L }                                            |

Fill in skeleton btnDirections01\_action method body with the following code:

| 695 | <pre>public String btnDirections01_action() {</pre> |
|-----|-----------------------------------------------------|
| 696 | lpFind.setVisible(false);                           |
| 697 | <pre>lpView.setVisible(false);</pre>                |
| 698 | <pre>lpMapBetter.setVisible(false);</pre>           |
| 699 | <pre>lpRoute.setVisible(false);</pre>               |
| 700 | lpDirections.setVisible(true);                      |
| 701 | return null;                                        |
| 702 | L }                                                 |

We will now add new code to the end of the btnLookup\_action() method to get the address of the facility of record for the patient, if any, work out whether we can use it, set the dynamic parameters to the JavaScript script that prepares the route map and directions, and set the page to execute the scripts at page render time.

After the statement "dynScriptMap.setValue(sScript);", just before the comment "// inject a script which will execute" begin inserting additional code, starting with the following:

```
// another map with route between patient and facility
//
// have patient address which is, notionally, mappable
// get facility address
//
String sFacAddr = "";
```

Now switch from the Project Explorer tab to the Services Explorer tab, expand Web Services node through FacilitySvcPort and drag the web service operation opGetFacilityDetails to the Java source window, dropping it on the line below the String = sFacAdd = "";

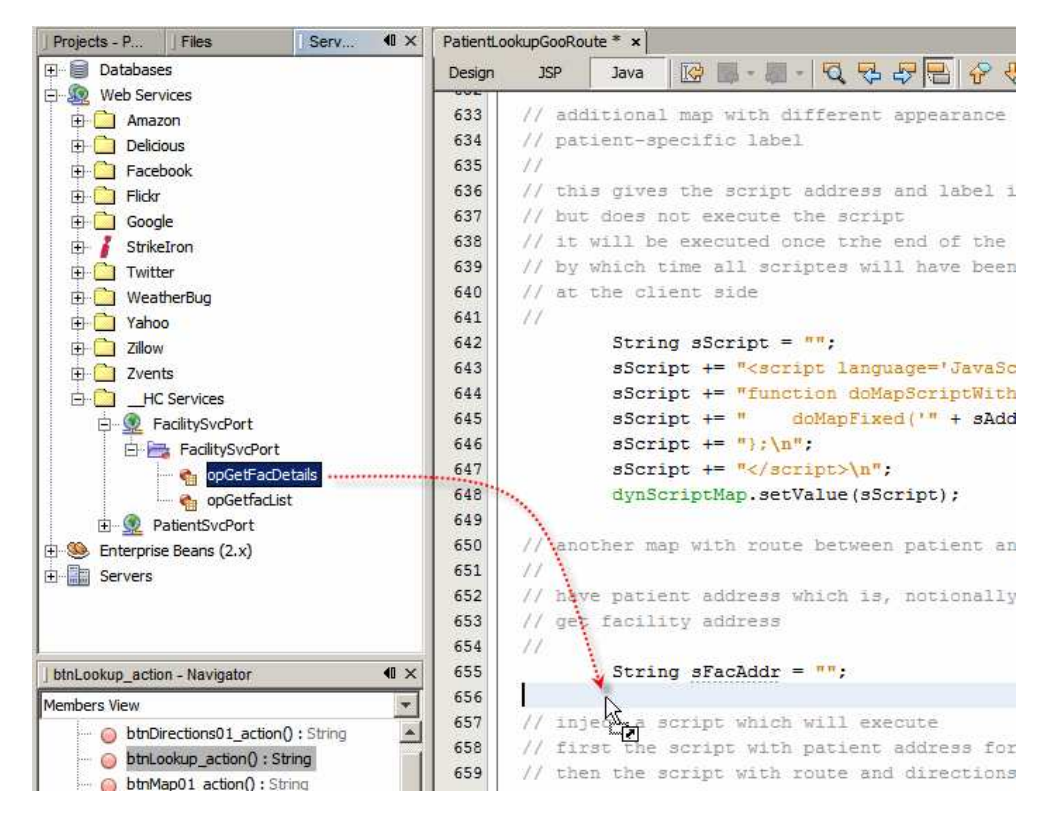

Accept the default in the dialogue box that appears.

Replace the slab of boilerplate code that was inserted, starting with try and ending with the brace closing the catch, with the following code:

```
try {
```

```
FacDetailsReq msgFacDetailsReq = new FacDetailsReq();
msgFacDetailsReq.setFacCode(patRes.getFACILITY());
FacilitySvcService service = new FacilitySvcService();
FacilitySvcPortType port = service.getFacilitySvcPort();
FacDetailsRes result1 = port.opGetFacDetails(msgFacDetailsReq);
if (result1.getAddressLine1() != null &&
```

```
result1.getAddressLine1().trim().length() > 0) {
    sFacAddr += result1.getAddressLine1().trim();
    if (result1.getSuburbTown() != null &&
        result1.getSuburbTown().trim().length() > 0) {
        sFacAddr += ", " + result1.getSuburbTown().trim();
        if (result1.getState() != null &&
            result1.getState().trim().length() > 0) {
            sFacAddr += ", " + result1.getState().trim();
        }
    }
}
```

```
}
if (result1.getPostCode() != null &&
    result1.getPostCode().trim().length() > 0) {
        sFacAddr += ", " + result1.getPostCode().trim();
     }
     if (result1.getCountry() != null &&
        result1.getCountry().trim().length() > 0) {
           sFacAddr += ", " + result1.getCountry().trim();
     }
     }
}
catch (Exception ex) {
     ex.printStackTrace();
}
```

To resolve issues right-click in the source window and choose Fix Imports.

What we are doing here is invoking the Facility Details web service operation, looking at the result and setting the value of sFacAdd to the address of the facility, formatted for use with the Google Map service, or setting it to an empty string, if one of the conditions of address validity is not met.

For the facility address to be valid, the street address and city/suburb/town must be present. Just how valid such an abbreviated address is will depend on the location of the user. Google Maps service seems to be making assumptions about missing data based on requester's location.

If the address is not empty, and the patient's address seems reasonable, we can inject the JavaScript script which will invoke the Google map function that obtains the route and the directions, given patient's and facility's addresses. If not, we will hide the Route and Directions buttons.

Add the following statements below the closing brace of the try-catch statement:

```
btnRoute01.setVisible(false);
btnDirections01.setVisible(false);
```

This is what the new code should look like:

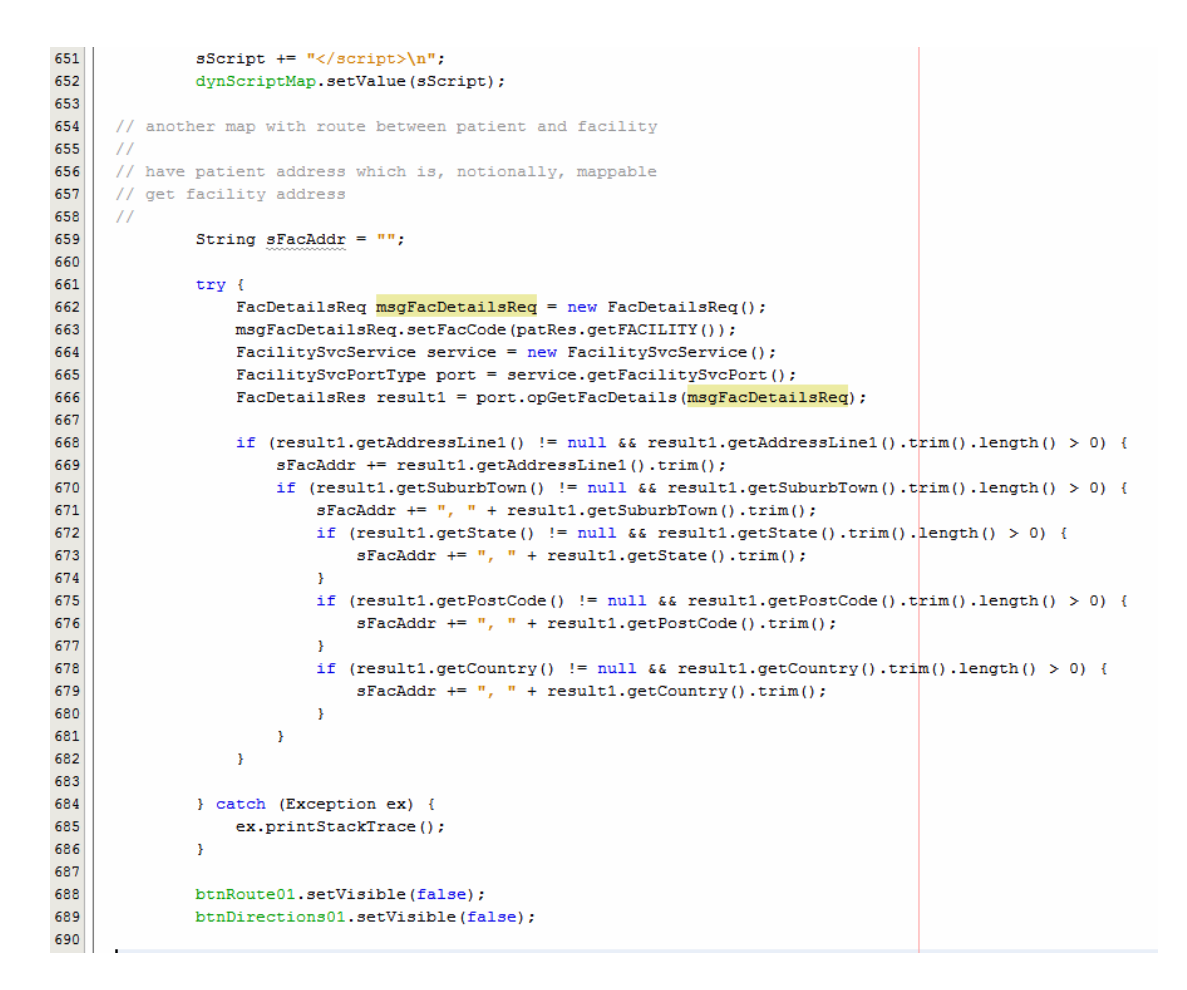

Immediately following the two statements that hide the two buttons add the following code:

```
if (sFacAddr.trim().length() > 0) {
    // can try to display route from patient to facility
    // and directions
    11
   btnRoute01.setVisible(true);
   btnDirections01.setVisible(true);
    log("===>>> From " + sAddress + " to " + sFacAddr);
    // provide address details to the script
    // the script will not get executed yet - it will be
    // when the page gets rendered further
    11
    sScript = "";
    sScript += "<script language='JavaScript'>\n";
   sScript += "function doRouteScriptWithParams() { doDirections('"
                                     + sAddress + "', '" + sFacAddr + "');};";
    sScript += "</script>\n";
   dynScriptRoute.setValue(sScript);
}
```

If the facility address is valid we set visibility of the route and directions buttons to true and inject a script that supplies patient and facility address to the script that actually gets the new Google map.

Finally, insert invocation of the new script into the code block that already invokes the doMapScriptWithParams, to set the JavaScript function that will create the better looking Google Map and the Route and Directions objects, so it is executed when the browser gets to the script as it renders the page.

```
// inject a script which will execute
// first the script with patient address for fixed map
//
sScript = "";
sScript += "<script language='JavaScript'>\n";
sScript += "doMapScriptWithParams();\n";
sScript += "doRouteScriptWithParams();\n";
doDynScript.setValue(sScript);
```

Note that this JavaScript fragment does not define a function, as did the previous script, but rather invokes a previously defined function as soon as the browser gets to render this part of the page (the end).

The Java code looks like this:

```
696
697
              btnRoute01.setVisible(false);
698
              btnDirections01.setVisible(false);
699
700
              if (sFacAddr.trim().length() > 0) {
701
702
                  // can try to display route from patient to facility
703
                  // and directions
704
705
                  btnRoute01.setVisible(true);
706
                  btnDirections01.setVisible(true);
707
708
                  log("===>>> From " + sAddress + " to " + sFacAddr);
709
710
                  // provide address details to the script
711
                  // the script will not get executed yet - it will be
712
                  // when the page gets rendered further
713
                  sScript = "";
714
715
                  sScript += "<script language='JavaScript'>\n";
716
                  sScript += "function doRouteScriptWithParams() { doDirections('"
717
                  sScript += "</script>\n";
718
                  dynScriptRoute.setValue(sScript);
719
              3
720
721
      // inject a script which will execute
722
      // first the script with patient address for fixed map
723
      // then the script with route and directions, if any
724
              sScript = "";
725
726
              sScript += "<script language='JavaScript'>\n";
              sScript += "doMapScriptWithParams();\n";
727
            sScript += "doRouteScriptWithParams();\n";
728
              sScript += "</script>\n";
729
              doDynScript.setValue(sScript);
730
731
732
              return null;
733
          }
```

All done. Let's deploy and exercise this portlet.

Right-click on the project name and choose Deploy.

Now that the portlet is deployed we need to add it to the portal page. If the early version of the portlet is on the portal page it needs to be removed.

| M Home                                                                                                    |                 |                |       |  |
|----------------------------------------------------------------------------------------------------|-----------------|----------------|-------|--|
| Control Pane                                                                                                    | el              |                |       |  |
| S My Account                                                                                                    |                 |                |       |  |
| Sign Out                                                                                                    |                 |                |       |  |
| 🕢 Add Applica                                                                                                    | tion            |                |       |  |
| Layout Temp                                                                                                    | plate           |                |       |  |
| Add Application                                                                                                    | X<br>you type): |                |       |  |
| Add Application<br>Search applications (searches as                                                                                                    | X<br>you type). |                |       |  |
| Add Application<br>Search applications (searches as<br>Collaboration                                                                                                    | you type).      |                |       |  |
| Add Application<br>Search applications (searches as<br>Collaboration<br>Community<br>Content Management                                                                           | you type).      |                |       |  |
| Add Application Search applications (searches as Collaboration Community Content Management Entertainment                                                                         | you type).      |                |       |  |
| Add Application<br>Search applications (searches as<br>Collaboration<br>Community<br>Content Management<br>Entertainment<br>Finance                                               | you type):      | Patient Lookup | Route |  |
| Add Application<br>Search applications (searches as<br>Collaboration<br>Community<br>Content Management<br>Entertainment<br>Finance<br>HC Portlets                                | you type).      | Patient Lookup | Route |  |
| Add Application<br>Search applications (searches as<br>Collaboration<br>Community<br>Content Management<br>Entertainment<br>Finance<br>HC Portlets<br>Facility Lookup With Google | you type).      | Patient Lookup | Route |  |

Choose A RED MEDICAL CENTRE from the list of facilities and enter 0439334 as Local ID. Click the Lookup button.

| Patient Lookup Map Better           |                      |        |
|-------------------------------------|----------------------|--------|
| Choose Facility<br>Enter Local ID * | A RED MEDICAL CENTRE | Lookup |

Click the Map button.

Shopping

It is expected that at least one facility and at least one patient have reasonable addresses in order to test the route and directions functionality. If you don't see Map, and Route and Direction buttons, verify validity of addresses for the patient and for the patient's facility of record.

| Patient Lookup Route | •                           |        |
|----------------------|-----------------------------|--------|
| Directions           | Route Map (hy)              | Search |
| Facility             | A RED MEDICAL CENTRE (ARMC) |        |
| Local ID             | 0439334                     |        |
| Patient Name         | ANNE-MARIE POHL             |        |
| Gender               | FEMALE (F)                  |        |
| Race                 | 0                           |        |
| Ethnic Origin        | 0                           |        |
| Religion             | 0                           |        |
| Language             | 0                           |        |
| Marital Status       | 0                           |        |
| Address              | 164 Edwin Street North      |        |
|                      | Croydon, NSW, 2132, AU      |        |
| Medicare Number      | 2437547403                  |        |
| Date of Birth        | 19211013                    |        |

Click the Route button.

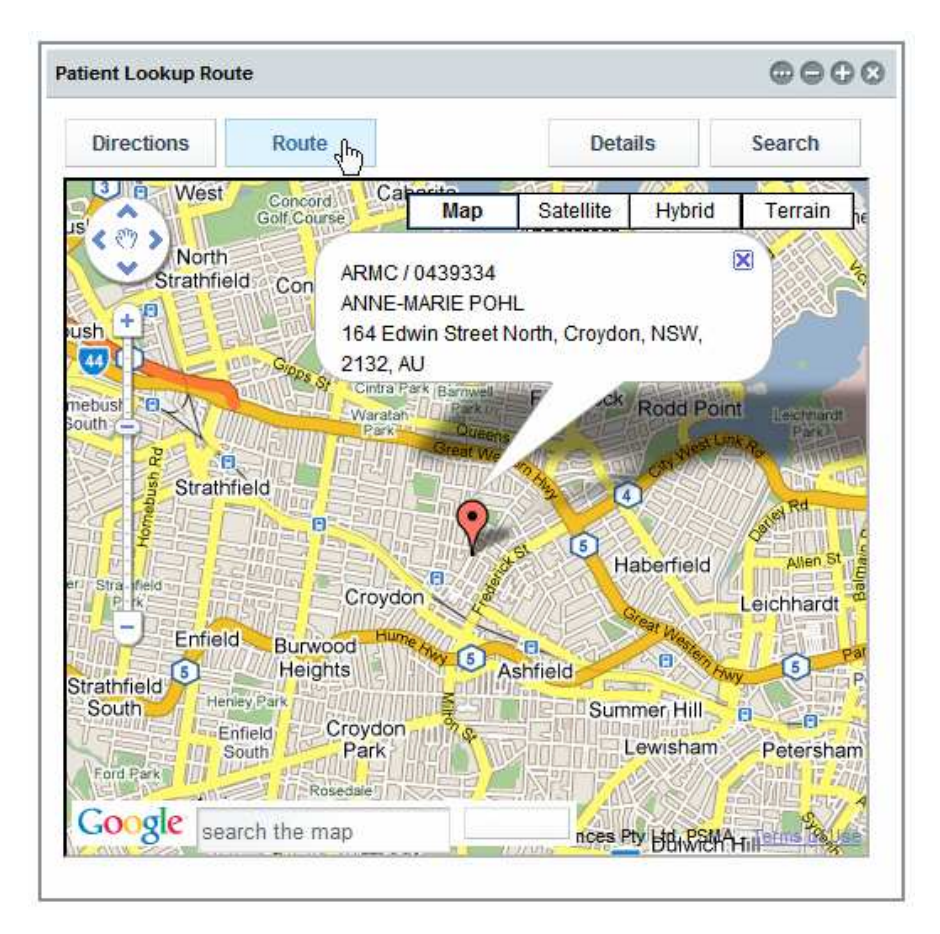

Click the Directions button.

| Directions                                                                                                    | Мар                                                                                                    | Deta                                                                                                    | ils                                         | Search                                                                                                    |
|----------------------------------------------------------------------------------------------------|----------------------------------------------------------------------------------------------------|----------------------------------------------------------------------------------------------------|---------------------------------------------|----------------------------------------------------------------------------------------------------|
| one North Ryde                                                                                                    | Map                                                                                                    | Satellite                                                                                                    | Hybrid                                      | Terrain                                                                                                    |
| es Ryde East Ryde<br>Adowbank<br>dowbank<br>Point Caladesville Lo<br>Gladesville Lo<br>Breakfast Luntleys<br>Vest Cove<br>Cabarita Dru<br>Strath eld Concord Wareemba<br>tomet ish Canada Bay Russ<br>Five Dock | Mest Ar<br>West Ar<br>21 Lane Co<br>Riverview<br>No<br>ngueville<br>untleys Wool<br>Point<br>Point<br>a 10<br>ell Lea Roze | tarmon<br>ove Nare B<br>St Leonards<br>rthwood<br>wich Nc<br>Syc<br>Nichgrove<br>Millers Po<br>lie<br>Pyrmont | Northi                                      | imeray 2<br>meray 2<br>t Cremorne<br>Neutral Bay<br>Neutral Bay<br>Cremorne<br>Point<br>as Point<br>Rocks<br>Darling<br>Point |
| thfield Burwood Croydon Leicht<br>nfield Heights Ashfield Summ<br>uth Croydon Park Lewisham                                                                                                    | rfield Annan<br>nardt Camp<br>er Hill<br>59 Stanmore                                                                       | dale Glebe<br>berdown (66)<br>Darlingto<br>Newtown<br>rskine                                                  | Ultimo<br>Surry H<br>Redfern<br>ville Water | Darlinghurst<br>Paddingto<br>ills B<br>Moore Park Jur                                                                         |

Click the Search button.

| atient Lookup Route                                           |         |                   |
|---------------------------------------------------------------|---------|-------------------|
| Route Map                                                     | Details | Search            |
| 164 Edwin St, Croydon NSW 2132, Australia                     |         |                   |
|                                                               | 17.3 k  | m (about 30 mins) |
| $\underline{1}.$ Head southwest on Edwin St toward Anthony St |         | 0.2 km            |
| 2. Turn left at Anthony St<br>Go through 1 roundabout         |         | 0.2 km            |
| 3. Turn left at Etonville Pde                                 |         | 0.2 km            |
| 4. Turn right at Banks St                                     |         | 0.1 km            |
| 5. Turn left at Frederick St                                  |         | 0.9 km            |
| 6. Continue on Wattle St                                      |         | 0.7 km            |
| 7. Continue on Dobroyd Pde                                    |         | 1.4 km            |
| 8. Continue on City West Link Rd                              |         | 2.9 km            |
| 9. Continue on Victoria Rd                                    |         | 0.5 km            |
| 10. Continue on Western Dstr                                  |         | 3.8 km            |
| 11. Continue on Bradfield Hwy                                 |         | 2.0 km            |
| 12. Slight left at Pacific Hwy                                |         | 3.3 km            |

We are done. This is what it took to add a Google Map that shows a Route between two locations, and directions to follow, to the portlet created before.

#### Summary

In this document we elaborated on a design of a JSR-286-compliant Visual Web JSF Portlet, deployed to the Sun Web Space Server 10 Portal, which used the Facility Service and the Patient Service Web Service as data providers. We added a couple of panels with a Google Map that shows a Route between two locations, and directions to follow, obtained by directly manipulating Google Maps API JavaScript functions.

#### References

[1] MySQL Community Server and GUI Tools - Getting, Installing and Configuring, at <u>h</u> ttp://blogs.sun.com/javacapsfieldtech/entry/mysql\_community\_server\_and\_gui.

[2] GlassFish ESB v2.1 download and installation, <u>https://open-esb.dev.java.net/Downl</u>oads.html

[3] Adding Sun WebSpace Server 10 Portal Server functionality to the GlassFish ESB v2.1 Installation, <u>http://blogs.sun.com/javacapsfieldtech/entry/adding\_sun\_webspace\_server\_10</u>

[4] Making Web Space Server And Web Services Play Nicely In A Single Instance Of The Glassfish Application Server, <u>http://blogs.sun.com/javacapsfieldtech/entry/making</u> <u>web\_space\_server\_and</u>.

[5] GlassFish ESB v 2.1 - Creating a Healthcare Facility Web Service Provider, <u>http://b</u> logs.sun.com/javacapsfieldtech/entry/glassfish\_esb\_v\_2\_1

[6] GlassFish ESB v2.1, MySQL v5.1 - Creating a Patient Service Web Service Provider, <u>http://blogs.sun.com/javacapsfieldtech/entry/glassfish\_esb\_v2\_1\_mysql1</u>

[7] GlassFish ESB v2.1, MySQL v5.1 - Make HL7 v2.3.1 Delimited Messages from Custom Delimited Records with HL7 Encoder and HL7 BC, http://blogs.sun.com/javacapsfieldtech/entry/glassfish\_esb\_v2\_1\_mysql

[8] Healthcare Facility Mashup Portlet with Google Map - GlassFish v 2.1, Web Space 10, Web Service and REST Service, <u>http://blogs.sun.com/javacapsfieldtech/entry/heal</u> <u>thcare\_facility\_mashup\_portlet\_with</u>

[9] GlassFish ESB v2.1, Web Space Server 10 - Creating a Patient Lookup Visual Web JSF Portlet, <u>http://blogs.sun.com/javacapsfieldtech/entry/creating\_a\_patient\_lookup\_visual</u>

[10] Healthcare Facility Mashup Portlet with Google Map - GlassFish v 2.1, Web Space 10, Web Service and REST Service, <u>http://blogs.sun.com/javacapsfieldtech/ent</u>ry/healthcare\_facility\_mashup\_portlet\_with

[11] GlassFish v 2.1, Web Space Server 10 - Patient Lookup Visual Web JSF Portlet with a basic Google Map, <u>http://blogs.sun.com/javacapsfieldtech/entry/glassfish\_v\_2\_1\_web</u>

[12] Patient Lookup Visual Web JSF Portlet with a nicer looking Google Map, http://blogs.sun.com/javacapsfieldtech/entry/patient\_lookup\_visual\_web\_jsf